# Guida all'abilitazione dei gestionali di tesoreria

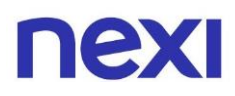

### Indice

| • | Indice                         | 2  |
|---|--------------------------------|----|
| • | Introduzione alla funzionalità | 3  |
| • | Come creare un ClientID        | 5  |
| • | Come gestire le Corporate Pay  | 10 |

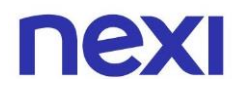

#### Introduzione alla funzionalità

In questa guida ti illustriamo come abilitare i gestionali di tesoreria, come prima cosa assicurati che l'azienda abbia sottoscritto il servizio di almeno un gestionale di tesoreria abilitato su Nexi.

 Se non è stata ancora effettuata una registrazione sul Portale Aziende invita l'Amministratore ad effettuarla a <u>questo link</u>, cliccando su "Registrati".
Per saperne di più consulta le nostre guide a <u>questo link</u>.
Se invece la tua azienda ha già effettuato una registrazione clicca su

"Accedi".

2. Dopo aver effettuato l'accesso, in homepage, dal menù in alto a destra, seleziona il tab **"Amministra"**.

| Ristrutturazioni Rossi srl                  |                               |                |                               | LA TUA CARTA | AMMINISTRA    |
|---------------------------------------------|-------------------------------|----------------|-------------------------------|--------------|---------------|
|                                             | Documenti Utenti Gruppi       | Servizi aggiun | tivi                          | Ţ            | <u>e</u> Esci |
| С                                           | čerca e analizza le tue carte | aziendali      |                               | SCOPRI COME  |               |
| Cerca per titolare, gruppo, prodotto, banca |                               |                |                               |              |               |
|                                             | Aprilo 2020                   | ×              | Tutto lo famiolio di prodotto | X            |               |
|                                             | Aprile 2020                   |                |                               |              |               |
|                                             |                               | 1.650          |                               | 155 0.00     | ) 00 €        |
| Carte                                       |                               |                | Contabilizzato                | 155.000      | ,             |
| Attive                                      |                               | 1.600          |                               |              |               |
| Da attivare                                 |                               | 30             |                               |              |               |
| Bloccate                                    |                               | 20             |                               |              |               |
| Scadute                                     |                               | 0              |                               |              |               |
|                                             |                               | ANDAMENTO SPES | E LINEE DI CREDITO            |              |               |
|                                             |                               |                |                               |              |               |

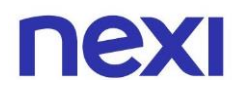

3. Accedi alla sezione dedicata cliccando su **"Servizi aggiuntivi"**. Se non la trovi, verifica che l'azienda abbia sottoscritto il servizio di almeno un gestionale di tesoreria abilitato su Nexi.

| Ristrutturazioni Rossi srl |                                 |                               | LA TUA CARTA | AMMINISTRA |
|----------------------------|---------------------------------|-------------------------------|--------------|------------|
|                            | ti Utenti Gruppi Servizi aggiun | tivi                          | ?            |            |
| Cerca e an                 | alizza le tue carte aziendali   |                               | SCOPRI COME  |            |
| Cerca per ti               | olare, gruppo, prodotto, banca  |                               |              |            |
|                            |                                 |                               |              |            |
|                            | Aprile 2020 🗸                   | Tutte le famiglie di prodotto | ×            |            |
|                            |                                 |                               |              |            |
| Carte                      | 1.650                           | Contabilizzato                | 155.000      | ),00 €     |
| Attive                     | 1.600                           |                               |              |            |
| Da attivare                | 30                              |                               |              |            |
| Bloccate                   | 20                              |                               |              |            |
| Scadute                    | 0                               |                               |              |            |
|                            | ANDAMENTO SPESI                 | E LINEE DI CREDITO            |              |            |
|                            |                                 |                               |              |            |
|                            |                                 |                               |              |            |

Se l'azienda dispone di un **sistema gestionale "proprietario"** puoi saltare i prossimi step e proseguire dalla sezione "Come gestire le Corporate Pay" <u>a</u> pagina 10, se invece dispone di un **sistema gestionale "commerciale"** procedi con gli step che seguono.

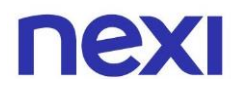

#### Come creare un ClientID

1. Per prima cosa è necessario generare un ClientID, ovvero un codice di abilitazione da utilizzare sul **sistema gestionale "commerciale"**. Per ottenerlo clicca su **"Crea Client ID"**.

| Ristrutturazio | oni Rossi srl                                                                                                    | LA TUA CARTA                                                                 | AMMINISTRA |
|----------------|----------------------------------------------------------------------------------------------------|------------------------------------------------------------------------------|------------|
| nexi           | Home Documenti Utenti Gruppi <b>Servizi<u>agg</u>iuntivi</b>                                                                                                    | <b>?</b>                                                                     |            |
|                | <b>Abilita i gestionali di tesoreria</b><br>Da questa sezione potrai <b>completare l'attivazione</b> dei gestionali di tesoreria utilizzati dalla tua aziend<br>In base ai servizi attivi, potrai ottenere i codici per l'abilitazione dei singoli gestionali e delle <b>Corporat</b> e | a.<br><b>e Pay</b> al loro interno.                                          |            |
|                | Piteco<br>Completa l'attivazione del gestionale ottenendo i codici e inizia subito a<br>utilizzare le tue Corporate Pay su Piteco.                                                                                                    | i<br>ZIONE E GESTIONE                                                        | ^          |
|                | Codici di accesso<br>Questo è il primo step per procedere con l'attivazione del gestionale: crea il tuo Client ID, il codice<br>l'utilizzo delle Corporate Pay al suo interno. Ti ricordiamo che per farlo devi essere in possesso del s<br>scopri cos'è il file JWK                    | CREA CLIENT<br>e che ti permetterà di abilita<br>file JWK generato su Piteco | are<br>D.  |
|                | Gestione Corporate Pay<br>É necessario essere in possesso di almeno un Client ID in stato di attivazione o attivo per poter a<br>delle Corporate Payil PAN-Alias, ti servirà per iniziare a utilizzaria sul tuo gestionale di tesoreria.                                                | cestisci<br>accedere alla sezione di ge                                      | estione    |

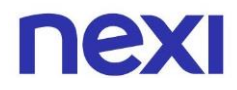

 Per procedere con la creazione del codice ti verrà richiesto di inserire il file JWK. Il file deve essere generato sul sistema gestionale "commerciale", ad esempio Piteco, ed è utilizzabile per la creazione di un solo ClientID.

| nexi |                                                                                                    | CHIUDI |
|------|----------------------------------------------------------------------------------------------------|--------|
|      | Crea Client ID                                                                                                    |        |
|      | Per procedere alla creazione del tuo codice di accesso Client ID hai bisogno del file JWK generato su Piteco.       |        |
|      | <b>Trascina qui il tuo file</b><br>oppure <b>CARICA DAL COMPUTER</b><br>I formati consentiti sono .json - max 1 MB. |        |
|      | Il Client ID generato sarà un codice alfanumerico, se vuoi puoi inserire una nota per renderlo più riconoscibile.   |        |
|      | Max 120 caratteri<br>Scrivi nota (opzionale)                                                                        |        |
|      | AVANTI                                                                                                    |        |

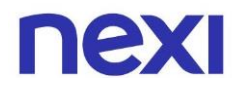

3. Poiché il ClientID che verrà generato sarà un codice alfanumerico, per renderlo più riconoscibile, avrai la possibilità di aggiungere una nota per identificare in quale installazione è stato utilizzato.

| nexi |                                                                                                    | СНІЦДІ |
|------|----------------------------------------------------------------------------------------------------|--------|
|      | Crea Client ID                                                                                                    |        |
|      | Per procedere alla creazione del tuo codice di accesso Client ID hai bisogno del file JWK generato su Piteco.                                                     |        |
|      | <b>Trascina qui il tuo file</b><br>oppure <b>CARICA DAL COMPUTER</b><br>I formati consentiti sono .json - max l MB.                                               |        |
|      | Il Client ID generato sarà un codice alfanumerico, se vuoi puoi inserire una nota per renderlo più riconoscibile.<br>Max 120 caratteri<br>Scrivi nota (opzionale) |        |
|      | AVANTI                                                                                                    |        |

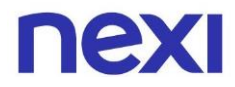

4. Per procedere clicca su **"Avanti"**, ti verrà richiesto di inserire il **codice di sicurezza OTP** per confermare l'operazione.

| ΠΕΧΙ  |                                                                                                    | CHIUDI |
|-------|----------------------------------------------------------------------------------------------------|--------|
|       | Crea Client ID                                                                                                    |        |
| Pe    | r procedere alla creazione del tuo codice di accesso <b>Client ID</b> hai bisogno del <b>file JWK</b> generato su Piteco.                                     |        |
|       | <b>Trascina qui il tuo file</b><br>oppure <b>CARICA DAL COMPUTER</b><br>I formati consentiti sono .json - max 1 MB.                                           |        |
| II CI | lient ID generato sarà un codice alfanumerico, se vuoi puoi inserire una nota per renderlo più riconoscibile.<br>Max 120 caratteri<br>Scrivi nota (opzionale) |        |
|       | AVANTI                                                                                                    |        |

5. **Copia** il codice generato che visualizzerai nella pagina di esito ed incollalo all'interno del sistema gestionale "commerciale" per procedere con l'attivazione.

| ΠΕΧΙ                              |                                                                                            | ll Client ID è stato copiato | × |
|-----------------------------------|--------------------------------------------------------------------------------------------|------------------------------|---|
|                                   | Finito!                                                                                    |                              |   |
|                                   | $\bigcirc$                                                                                 |                              |   |
| Hai g<br>Potrai attivare questo d | enerato un nuovo Client ID.<br>codice su Piteco dal <b>06.09.2021</b> al <b>08.09.2021</b> |                              |   |
| 00765e3fg0                        | 98765514rfgg2356317y6547999                                                                |                              |   |
|                                   | COPIA CLIENT ID                                                                            |                              |   |
|                                   |                                                                                            |                              |   |
|                                   |                                                                                            |                              |   |
|                                   |                                                                                            |                              |   |
| VAI ALLA HOME                     | TORNA A SERVIZI                                                                            |                              |   |

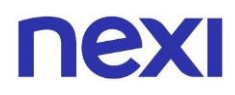

Ti ricordiamo che tutti i ClientID creati dall'azienda possono essere copiati anche dall'area dedicata al sistema gestionale "commerciale" nella sezione "Servizi Aggiuntivi", avrai 3 giorni di tempo prima che scadano.

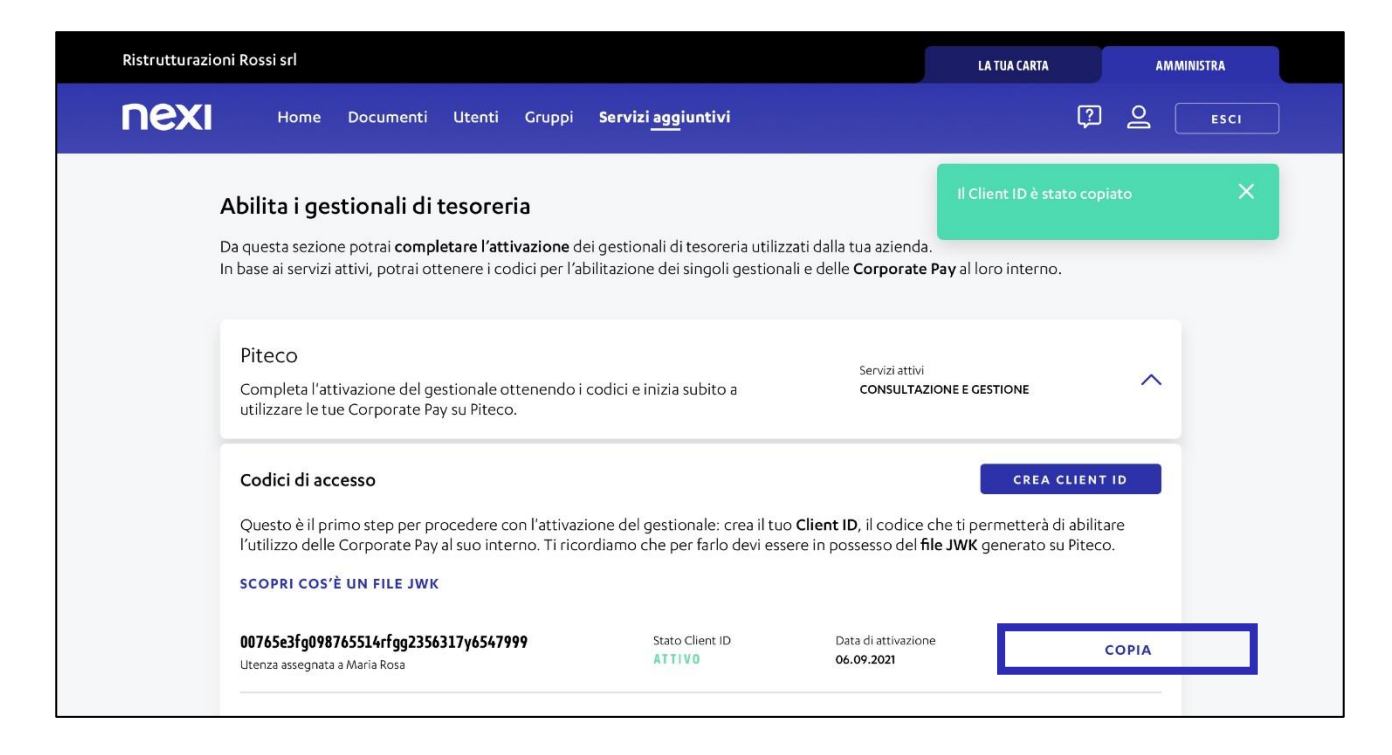

Se l'azienda utilizza un sistema gestionale "commerciale", per poter procedere con la gestione delle Corporate Pay, è **necessario creare almeno un ClientID** ed incollarlo nel gestionale per completare la procedura di attivazione. Inoltre, ogni ClientID creato **ha un limite di tempo per poter essere utilizzato**, potrai vederne lo stato dall'area dedicata al gestionale nella sezione "Servizi Aggiuntivi". È possibile creare un numero illimitato ClientID, per ogni creazione è però richiesto un **nuovo file JWK**.

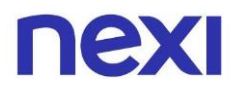

#### Come gestire le Corporate Pay

1. Per gestire, attivare e disattivare le Corporate Pay accedi alla sezione dedicata cliccando sul bottone blu **"Gestisci"** in fondo alla pagina.

| Ristrutturazio | oni Rossi srl                                                                                                    |                                                                                                    | LA TUA CARTA                                                              | AMMINISTRA  |
|----------------|----------------------------------------------------------------------------------------------------|----------------------------------------------------------------------------------------------------|---------------------------------------------------------------------------|-------------|
| ηθχι           | Home Documenti Utenti Gruppi                                                                                              | Servizi <u>agg</u> iuntivi                                                                                         | (j)                                                                       | <u>e</u> Es |
|                | Abilita i gestionali di tesoreria                                                                                         |                                                                                                    |                                                                           |             |
|                | Da questa sezione potrai <b>completare l'attivazione</b> d<br>In base ai servizi attivi, potrai ottenere i codici per l'a | lei gestionali di tesoreria utilizzati dalla tua azie<br>ibilitazione dei singoli gestionali e delle <b>Corpor</b> | nda.<br><b>ate Pay</b> al loro interno.                                   |             |
|                | Piteco                                                                                                    | Servizi a                                                                                                    | tivi                                                                      |             |
|                | Completa l'attivazione del gestionale ottenendo i<br>utilizzare le tue Corporate Pay su Piteco.                           | i codici e inizia subito a CONSU                                                                                   | TAZIONE E GESTIONE                                                        | ^           |
|                | Codici di accesso                                                                                                    |                                                                                                    | CREA CLIENT                                                               | ID          |
|                | Questo è il primo step per procedere con l'attivaz<br>l'utilizzo delle Corporate Pay al suo interno. Ti ricc              | zione del gestionale: crea il tuo <b>Client ID</b> , il cod<br>ordiamo che per farlo devi essere in possesso d     | ice che ti permetterà di abilita<br>el <b>file JWK</b> generato su Piteco | are<br>D.   |
|                | SCOPRI COS'È UN FILE JWK                                                                                                  |                                                                                                    |                                                                           |             |
|                | 00765e3fg098765514rfgg2356317y6547999<br>Utenza assegnata a Maria Rosa                                                    | Stato Client ID Data di attiva<br>ATTIVO 06.09.2021                                                                | zione                                                                     | СОРІА       |
|                | Gestione Corporate Pay                                                                                                    |                                                                                                    | GESTISCI                                                                  |             |
|                | Accedi all'elenco delle carte per poterle attivare o<br>ricordati di copiarne il <b>PAN-Alias</b> , ti servirà per ini    | o disattivare. Se stai attivando una carta per la p<br>iziare a utilizzarla sul tuo gestionale di tesoreria        | rima volta, al terminte del pro                                           | ocesso      |
|                |                                                                                                    |                                                                                                    |                                                                           |             |

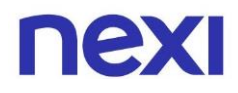

2. Per attivare le Corporate Pay, selezionale cliccando sulle caselle che trovi all'interno dell'elenco e clicca su bottone blu **"Conferma"** presente in fondo alla pagina. Ti verrà richiesto di inserire il codice di sicurezza OTP per completare il processo.

| nexi |                                                   |                                                                                                    | СНІЦДІ             |
|------|---------------------------------------------------|----------------------------------------------------------------------------------------------------|--------------------|
|      |                                                   | Gestisci le Corporate Pay                                                                                                    |                    |
|      | Seleziona l<br>Se stai attivando una carta per la | e carte che vuoi attivare per poterle utilizzare all'interno dei gestionali di tesoreria.<br>prima volta ricordati che, al termine del processo, dovrai copiarne il PAN-Alias sul gest<br>abilitare all'utilizzo. Conferma le tue scelte per terminare il processo. | ionale per poterla |
|      | **** **** **** 1221                               | TITOLARE: MARIO ROSSI<br>COMMERCIALI   COMMERCIALI ITALIA   +4                                                                                                    |                    |
|      | **** **** **** 7766                               | TITOLARE: CARLO VERDI<br>COMMERCIALI   COMMERCIALI ITALIA   +4                                                                                                    |                    |
|      | **** **** **** 9999                               | TITOLARE: MARIA ROSA<br>COMMERCIALI   COMMERCIALI ITALIA   +4                                                                                                    |                    |
|      |                                                   | CONFERMA                                                                                                    |                    |

3. Una volta ultimato il processo compariranno in pagina i Pan-alias relativi alle Corporate Pay attivate. **Se stai attivando una carta per la prima volta** ricorda di copiarne il Pan-alias, cliccando sulla voce **"Copia"** alla sua destra, sul sistema gestionale per poterla abilitare all'utilizzo.

| nexi                                                                                                    | сніцрі |
|----------------------------------------------------------------------------------------------------|--------|
| Gestisci le Corporate Pay                                                                                                    |        |
| Seleziona le carte che vuoi attivare per poterle utilizzare all'interno dei gestionali di tesoreria.<br>Se stai attivando una carta per la prima volta ricordati che, al termine del processo, dovrai copiarne il PAN-Alias sul gestionale per pote<br>abilitare all'utilizzo. Conferma le tue scelte per terminare il processo. | rla    |
| **** **** 1221 TITOLARE: MARIO ROSSI<br>COMMERCIALI I COMMERCIALI ITALIA   +4                                                                                                    |        |
| Pan-alias<br>9876 1111 3474 9999 COPIA                                                                                                    |        |

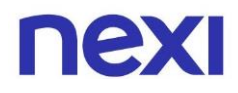

 Per disattivare una Corporate Pay deselezionala dall'elenco facendo click nuovamente sulla casella di riferimento e clicca poi su bottone blu "Conferma" in fondo alla pagina. Ricorda che il click su "Conferma" è necessario per completare il processo. Una volta disattivata, non potrà più essere utilizzata all'interno del sistema gestionale.

| nexi |                                                                 |                                                                                                    | сніцрі |
|------|-----------------------------------------------------------------|----------------------------------------------------------------------------------------------------|--------|
|      |                                                                 | Gestisci le Corporate Pay                                                                                                    |        |
|      | Seleziona le c.<br>Se stai attivando una carta per la pri<br>al | arte che vuoi attivare per poterle utilizzare all'interno dei gestionali di tesoreria.<br>ma volta ricordati che, al termine del processo, dovrai copiarne il PAN-Alias sul gestionale per poterla<br>bilitare all'utilizzo. Conferma le tue scelte per terminare il processo. |        |
|      | **** **** **** 1221                                             | TITOLARE: MARIO ROSSI<br>COMMERCIALI I COMMERCIALI ITALIA   +4                                                                                                    |        |
|      | Pan-alias<br>9876 1111 3474 9999 COPIA                          |                                                                                                    |        |
|      | **** **** **** 7766                                             | TITOLARE: CARLO VERDI<br>COMMERCIALI I COMMERCIALI ITALIA   +4                                                                                                    |        |
|      | **** **** **** 9999                                             | TITOLARE: MARIA ROSA<br>COMMERCIALI   COMMERCIALI ITALIA   +4                                                                                                    |        |
|      |                                                                 | CONFERMA                                                                                                    |        |

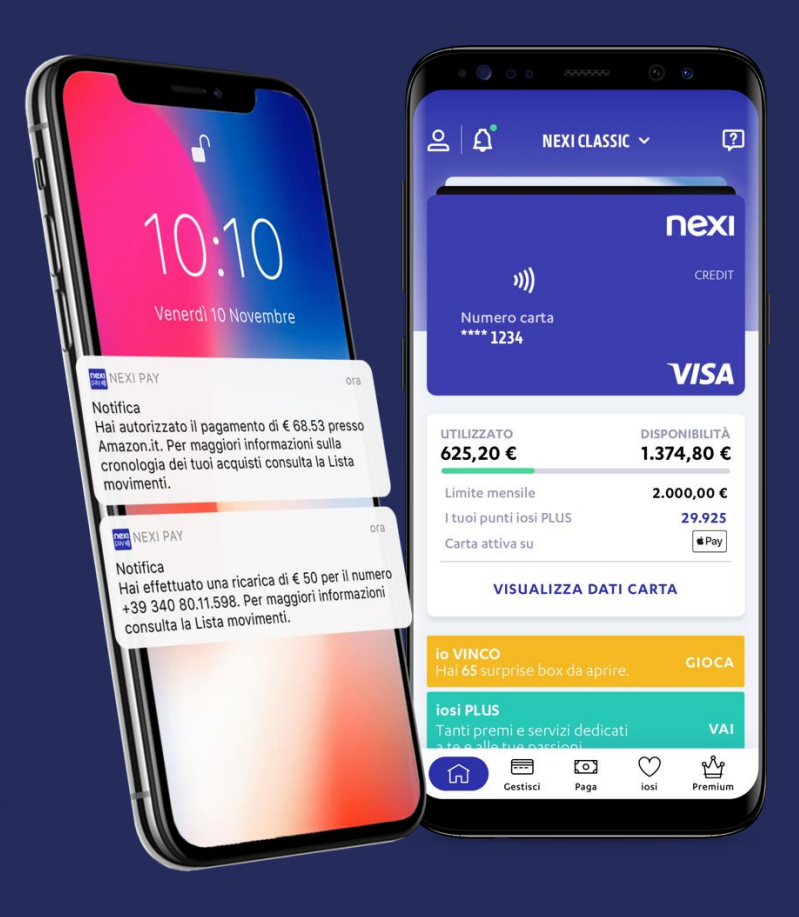

## App Nexi Pay

L'App per avere sempre con te tutti i servizi di gestione, consultazione e pagamento della tua Carta.

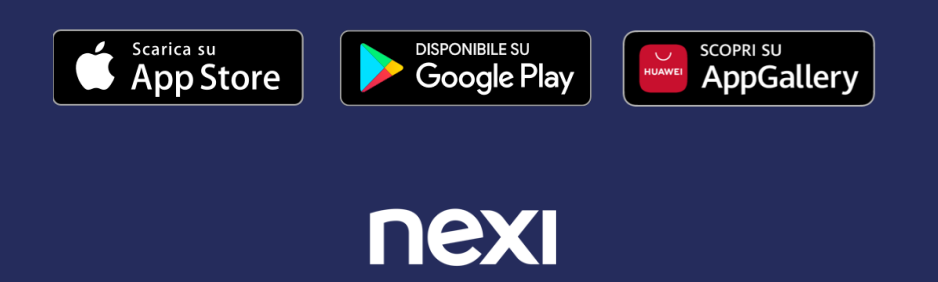